# Agenda, Session & CPE App Instructions

**Media Finance Events** ALL-IN-ONE Mobile App for agenda, speakers, events, sponsors, exhibitors, recording CPE, resources and questions about attending.

- The MFM Events App will contain the most up-todate agenda during the conference
- Any notifications of changes or happenings will be sent directly to you during the conference.
- This is the only full agenda you will be given. So, make sure your phone is charged.
- Bring an extra cord with you to plug in to the charging area. Outlets may be limited.
- Make sure you enable location and notifications.

ALL USERS - On your mobile device go to your App Store or Google Play

Returning Users - Open your app and follow instructions on updating to the most current version. Event Name:
2023 ANNUAL CONFERENCE. Use the email you registered with to login to the app.

#### **Apple Store**

- Search for "Media Finance Events"
  - You should see "Media Finance Events" in the results
- Click on 'GET'
- Download the app to your phone

- Open the app
- Click the profile icon located at the top right of the app home page to log in
  - Follow the prompts on the screen to obtain an access code
    - Make sure to use the email you registered with
  - o Enter the access code sent to your email
- You should now have access to the event

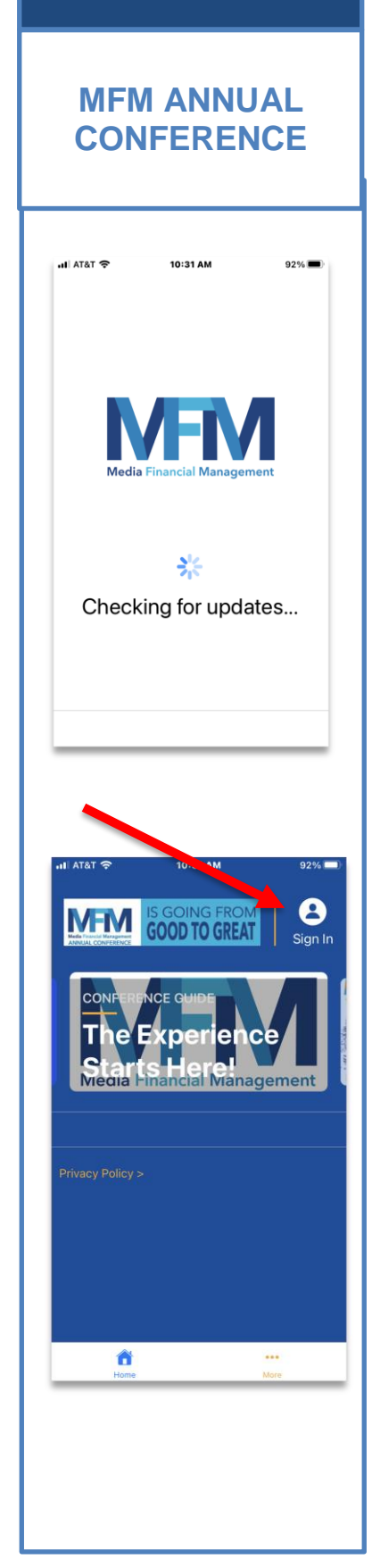

#### **Google Play Store**

- Search for "Media Finance Events"
  - You should see "Media Finance Events" in the results. If the app does not appear in the search results, use quotes around the app name.
- Click on 'Install'
- Download the app to your phone
- Click on 'open'

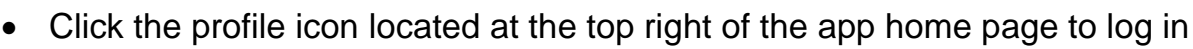

• Follow the prompts on the screen to obtain an access code

#### Make sure to use the email you registered with

- Enter the access code sent to your email
- You should now have access to the event

#### Edit your profile information on the conference app.

- On the app homepage tap the circle at the top of your device.
- Choose My Profile. This is your page...edit as you would like.
- Under Add your photo, tap Edit My Profile.
- Add any information you would like to share with other attendees.

**Tip:** Refresh your screen often, simply pull down on the screen. You can also logout and back in to achieve the same goal.

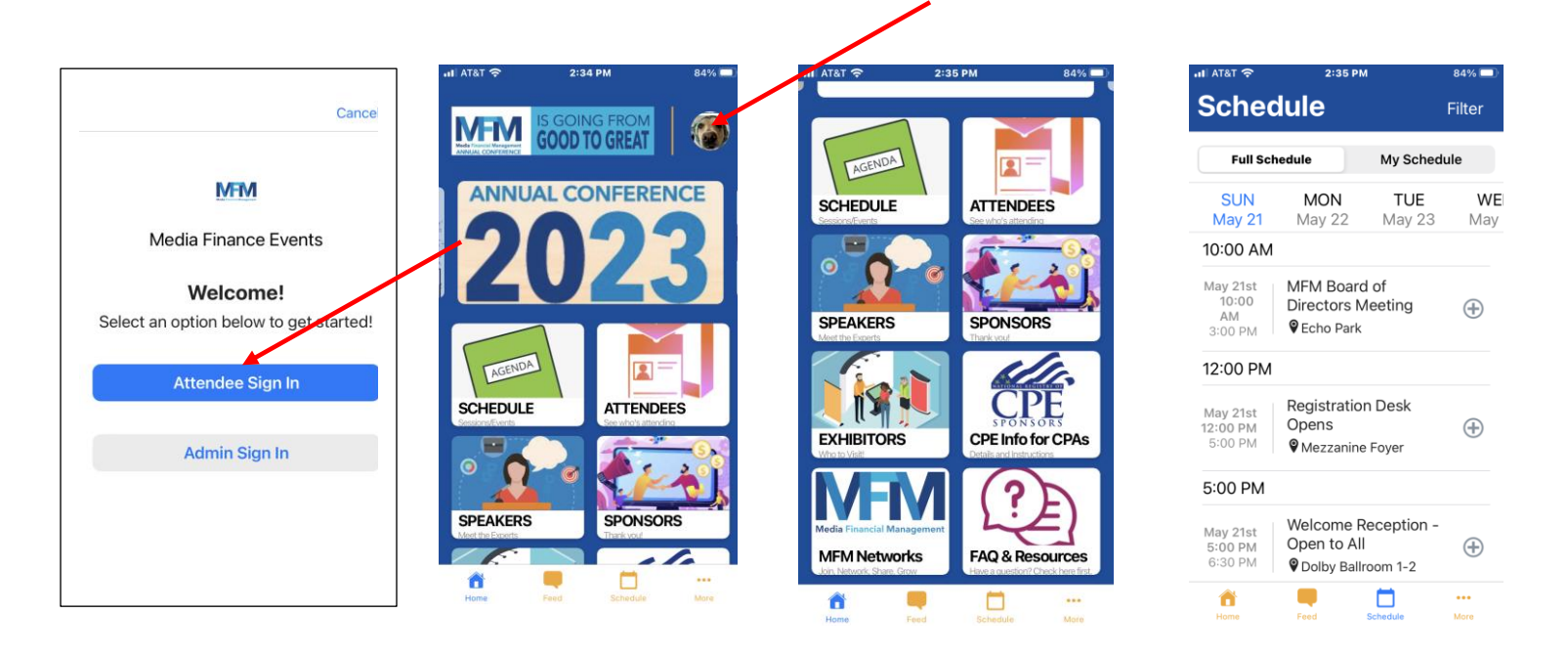

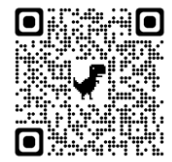

## **CPAs:**

### No more paper-based CPE\* reporting -- it all happens on the App!

#### CPE Check-in process for completed sessions:

- Log in on the Media Finance Events App
- At the end of each session:
  - Tap on the Schedule button on the app home page.
  - Go to the day and session you attended
- Look for the CPE code displayed by the moderator or speaker (front/back of room)
- Click on Check-in and enter the code (you have 30 minutes after the end of the session to enter your code)
- Click Submit
- Wait for confirmation that your code was accepted
- Repeat this process to record your CPE at each session you attend.

#### How to check your Check-in Activity:

- Click on More at the bottom of the home page of the app (under the three dots in the bottom right-hand corner)
- Click on Activities & Check-ins Past
- If you attended a session and did not check-in immediately afterward, go to the registration desk for assistance.

| ·III AT&T 🤝                             | 6:22 PM              | 55% 🔲    |
|-----------------------------------------|----------------------|----------|
| More                                    |                      |          |
| Media Fina                              | ance Events          | /        |
| Notifica                                | tions                |          |
| ≡ Events                                |                      |          |
| 2023 Ann                                | ual Conference       | ,        |
|                                         |                      |          |
| 🐝 Groups                                |                      |          |
| <ul><li>Groups</li><li>Schedu</li></ul> | le                   |          |
| Groups                                  | le<br>es & Check-Ins | <u> </u> |
| Groups                                  | le<br>es & Check-Ins |          |

\*If you wish to use a paper form, please speak with Jamie Grande at the registration desk.

Prior to May 21, all questions should be directed to <u>Jamie.grande@mediafinance.org</u>. Starting May 21, see Jamie Grande at the Registration Desk on the Mezzanine level for assistance.